## Finding a Doctor

You can search for a participating physician on our website by following these instructions.

- How you start depends on the type of plan election. Here is a shortcut link:
   **PPO**: http://blueshieldca.com/pponetwork
- 2. Once you click on the link above or type the link on your URL, you then click on "DOCTORS & SPECIALISTS" as shown below:

| What are you looking for?<br>Search Blue Shield of California's extensive provider network. |            |                         |               |
|---------------------------------------------------------------------------------------------|------------|-------------------------|---------------|
| DOCTORS & SPECIALISTS                                                                       |            |                         |               |
| FACILITIES                                                                                  | Dentists   | <b>VISION CARE</b>      | MENTAL HEALTH |
| ALTERNATIVE<br>MEDICINE                                                                     | PHARMACIES | EQUIPMENT &<br>SUPPLIES | URGENT CARE   |

3. You will be asked: Where are you located? Enter your preferred location: City name, Zip-Code or Use Current Location and hit continue.

| Where are you located?                                                                                                    |  |  |  |  |
|----------------------------------------------------------------------------------------------------|--|--|--|--|
| Q Santa Monica, CA 90403, USA                                                                                                    |  |  |  |  |
| Use Current Location     Search Outside U.S.     Search Outside U.S. |  |  |  |  |
| Continue                                                                                                    |  |  |  |  |
|                                                                                                    |  |  |  |  |

## Finding a Doctor

4. Select whether you want to search by provider type or provider name. On this sample, I've selected Doctor Type. You can select more than one type.

| < Search Doctors<br>Blue Shield of California PPO Network > |       |   |        |  |
|-------------------------------------------------------------|-------|---|--------|--|
| O Doctor Type O Doctor N                                    | lame  |   |        |  |
| 3 Specialties Selected                                      |       | ^ | search |  |
| Filter                                                      | Clear |   |        |  |
| Popular Searches                                            |       | ^ |        |  |
| Family Practice                                             |       |   |        |  |
| General Practice                                            |       |   |        |  |
| Internal Medicine                                           |       |   |        |  |
| Obstetrics                                                  |       |   |        |  |
| 🗌 Obstetrics / Gynecolog                                    | gy    |   |        |  |
| Pediatrics                                                  |       | ~ |        |  |

5. Relevant results will be displayed.

|                                                 |                                                                                                    | < Search Doctors Blue Shield of California PPO Network >                                                                                                    |
|-------------------------------------------------|----------------------------------------------------------------------------------------------------|----------------------------------------------------------------------------------------------------|
|                                                 | 🔵 Doctor Type 🔿 Doctor Name                                                                                        |                                                                                                    |
|                                                 | 3 Specialties Selected                                                                                             | ✓ search                                                                                                    |
|                                                 | 613 D                                                                                                    | octors found within <u>5 Miles</u> of <u>Santa Monica, CA 90403, USA</u>                                                                                                    |
|                                                 |                                                                                                    |                                                                                                    |
|                                                 |                                                                                                    | FILTER & SORT 1                                                                                                    |
|                                                 | Save Results 🕁                                                                                                    | Map Satellite                                                                                                    |
| Buddeberg, Angelika C,<br>MD<br>Family Practice | 901 Wilshire Blvd Fl 3<br>Santa Monica, CA 90401<br>(310) 829-8903<br>0.34 miles<br>Saint Johns Physician Partners | Lincoln Middle Schr                                                                                                    |
| Gorwara, Anita M, MD<br>Family Practice         | 901 Wilshire Blvd Fl 3<br>Santa Monica, CA 90401<br>(310) 829-8903<br>0.34 miles<br>Saint Johns Physician Partners | > 24 We have the top the top t |

## Finding a Doctor 6. You can filter & sort by gender, specialty, language preference or distance. And sort by nearest

or alphabetical listing.

|                                                                       | < Search Doctors Blue Shield of California PPO Network >                                                           |                                                 |                                        |                    |
|-----------------------------------------------------------------------|----------------------------------------------------------------------------------------------------|-------------------------------------------------|----------------------------------------|--------------------|
|                                                                       | Doctor Type O Doctor Name                                                                                          |                                                 |                                        |                    |
|                                                                       | 3 Specialties Selected                                                                                             |                                                 |                                        | ✓ search           |
|                                                                       | 613                                                                                                    | Doctors found within <u>5 Miles</u> of <u>S</u> | anta Monica, CA 904                    | <u>103, USA</u>    |
|                                                                       |                                                                                                    | FILTER & SORT                                   | r III                                  |                    |
|                                                                       | Save Results 🕹                                                                                                    |                                                 | Map Satellite                          | Ve V Jan a         |
| Buddeberg, Angelika C,<br>MD<br>Family Practice<br>* * * * * 1 Review | 901 Wilshire Blvd Fl 3<br>Santa Monica, CA 90401<br>(310) 829-8903<br>0.34 miles<br>Saint Johns Physician Partners | >                                               | 1 10 0 0 0 0 0 0 0 0 0 0 0 0 0 0 0 0 0 | Lincoln Middle Sch |

7. Filter by: Distance, Language, NPI, Gender, Medical Group name, Hospital admitting privileges or license.

| Sort b | v: Distance | or Alphabetical   |
|--------|-------------|-------------------|
| 00100  | y. Distance | or / apriabetical |

| < Search Doctors Blue Shield of California PPO Network >                      |                            |                               |   |                                 |
|-------------------------------------------------------------------------------|----------------------------|-------------------------------|---|---------------------------------|
|                                                                               | O Doctor Type O Doctor Nat | ne                            |   |                                 |
|                                                                               | 3 Specialties Selected     |                               | ~ | search                          |
| 613 Doctors found within <u>5 Miles</u> of <u>Santa Monica, CA 90403, USA</u> |                            |                               |   |                                 |
|                                                                               |                            |                               |   |                                 |
|                                                                               |                            | filter & sort ×               |   |                                 |
|                                                                               |                            | FILTER BY :                   |   |                                 |
| Within 5 mile radius                                                          | ~                          | Q Santa Monica, CA 90403, USA |   | O Medical Group(s)              |
| Language                                                                      | <b>~</b>                   | Gender - No Preference        | ~ | C Hospital Admitting Privileges |
| Q NPI                                                                         |                            | Q License                     |   |                                 |
| Accepting New Patients                                                        |                            |                               |   |                                 |
|                                                                               |                            | SORT BY :                     |   |                                 |
|                                                                               |                            | Nearest                       | ~ |                                 |
| Reset Apply                                                                   |                            |                               |   |                                 |